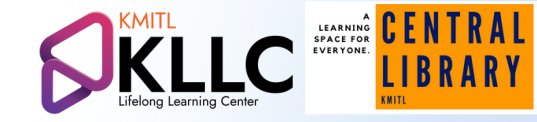

### ร คู่มือเข้าใช้งานแอปพลิเคชั่นบนสมาร์ทโฟน WALAI AutoLib Mobile

Instruction

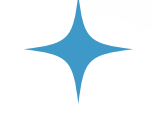

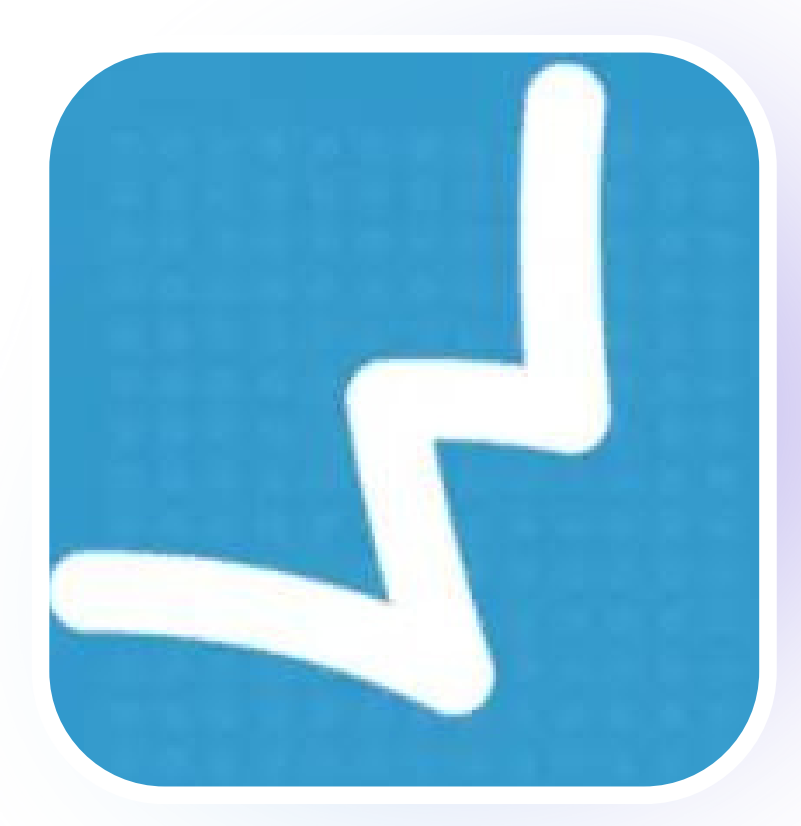

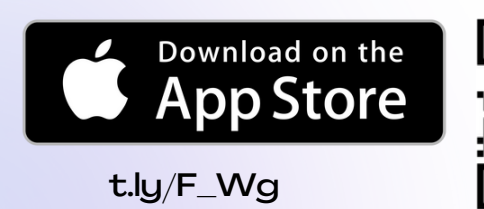

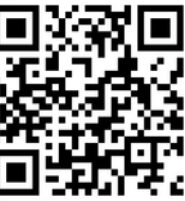

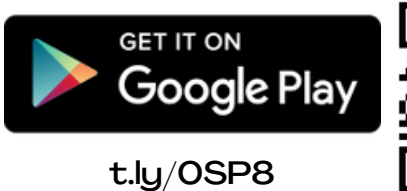

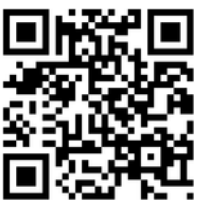

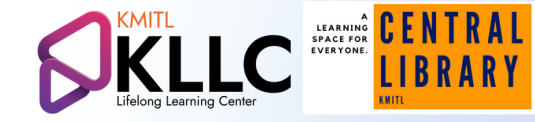

### ร คู่มือเข้าใช้งานแอปพลิเคชั่นบนสมาร์ทโฟน WALAI AutoLib Mobile

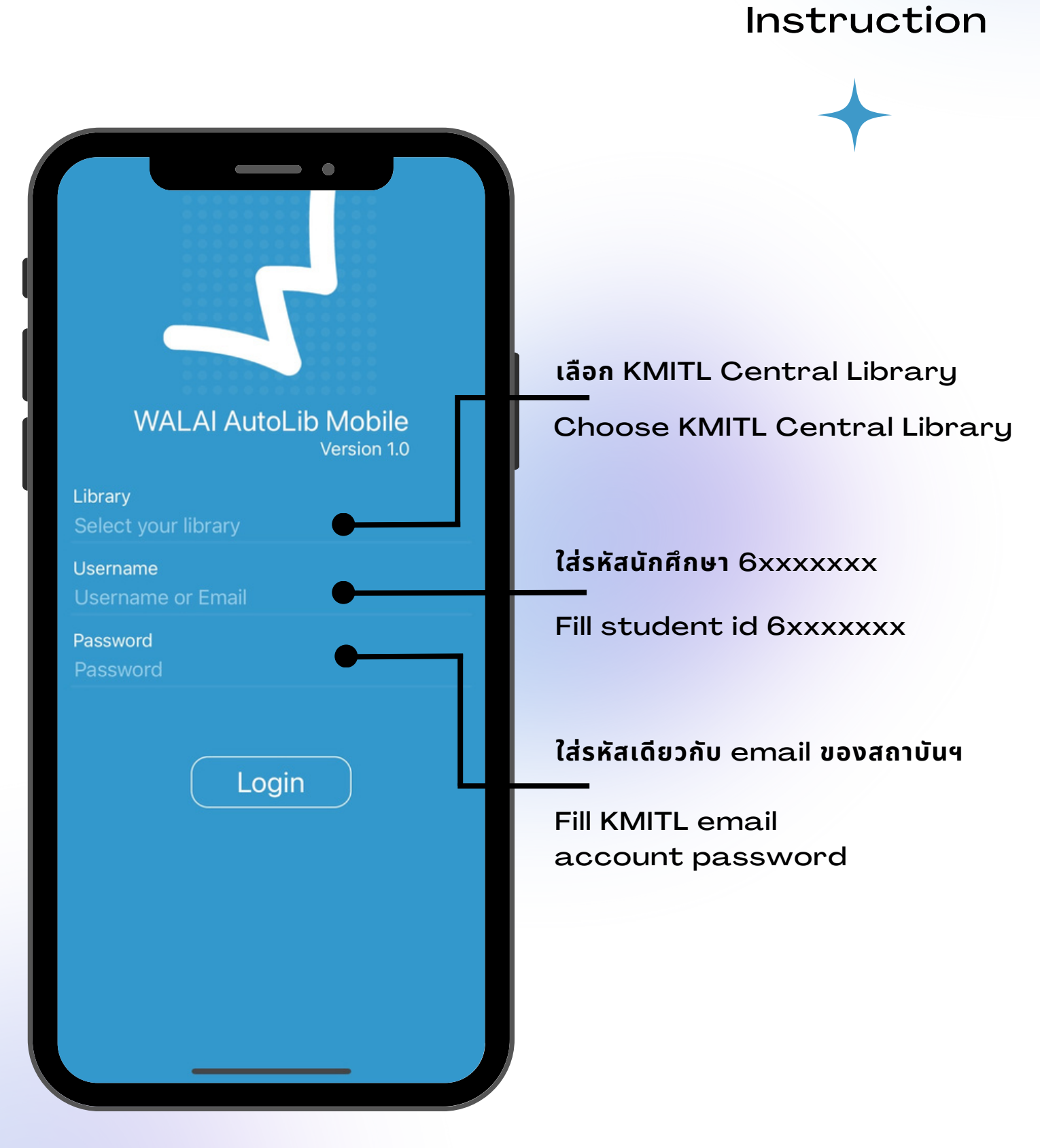

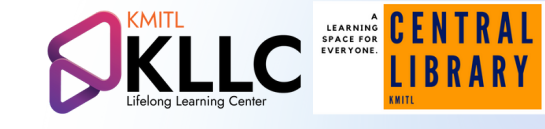

# Home Page:หน้าหลัก

บริการยืมหนังสือ ด้วยตนเอง Self Circulation

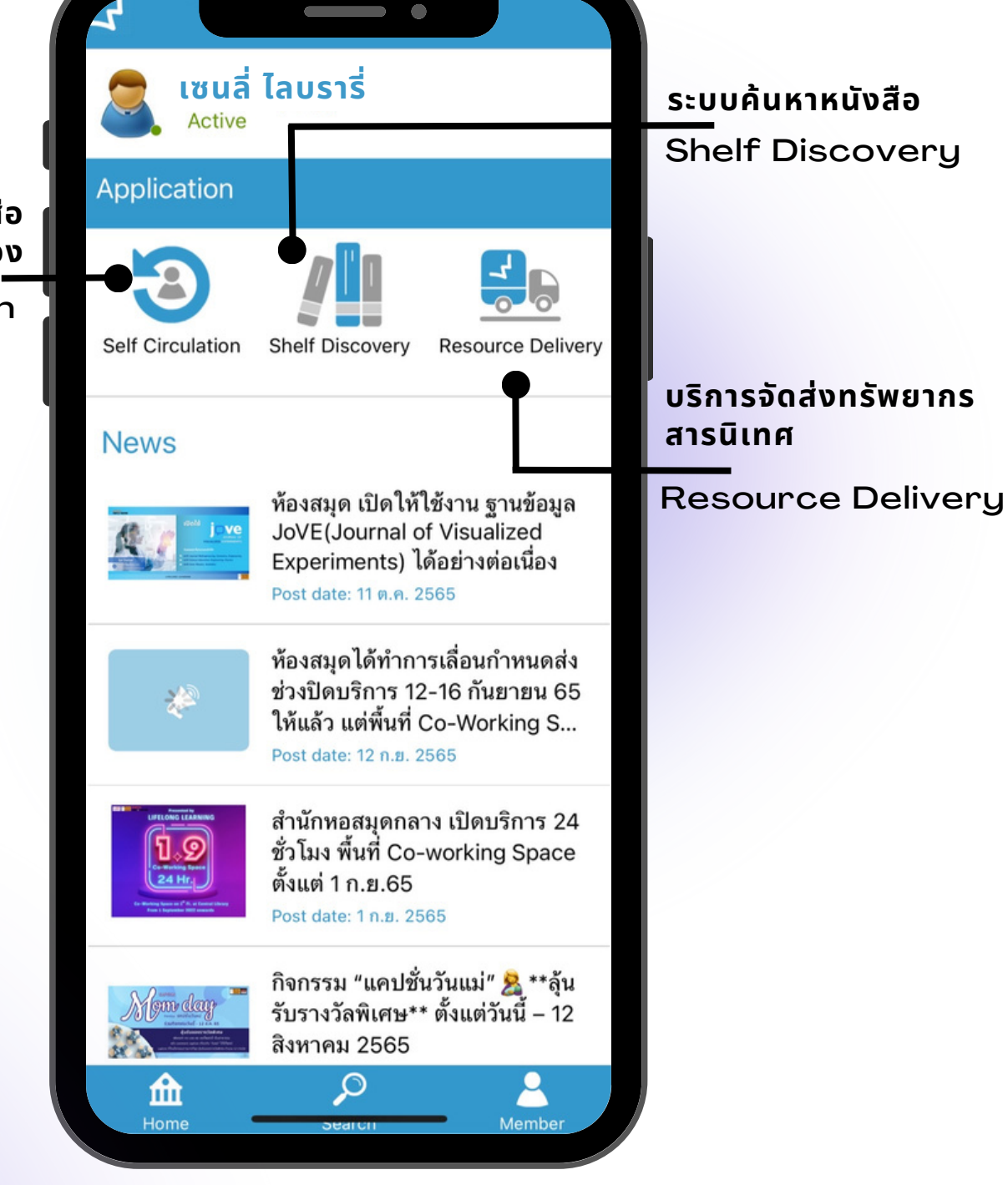

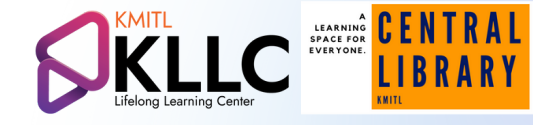

## Home page>Self Circulation เข้าสู่หน้ายืมหนังสือด้วยตนเอง

| + |                 |          |                                          |
|---|-----------------|----------|------------------------------------------|
|   | —— Moblie Checl | k out —— | แตะหน้าจอเพื่อแสกน<br>บาร์โค้ดที่หนังสือ |
|   |                 |          | Touch to scan<br>barcode                 |
|   |                 |          |                                          |
|   |                 |          |                                          |
|   | Touch to s      | scan     |                                          |
|   |                 |          |                                          |
|   | Home Search     | Member   |                                          |

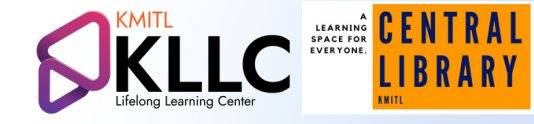

## **Search > All Keyword search** เข้าสู่การค้นหาหนังสือด้วยKeyword

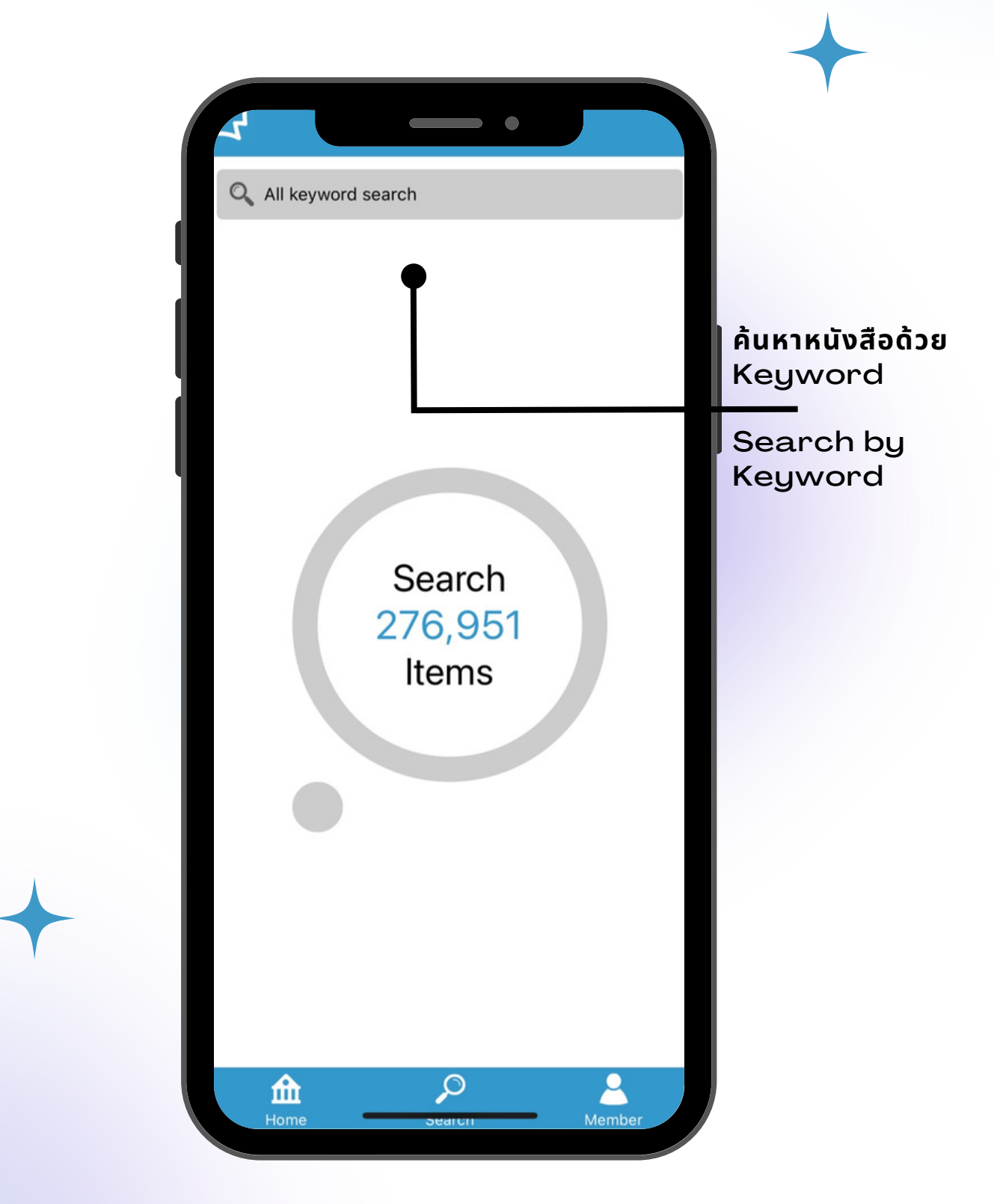

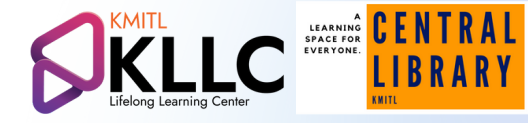

### Member > Notification setting, Library service & history บริการยืม-คืนและประวัติการใช้งาน

| <b>เซนลี่ ไลบรารี่</b><br>Active |                          |
|----------------------------------|--------------------------|
| Notification setting             |                          |
| LINE                             |                          |
| Facebook messenger               |                          |
| Library service                  |                          |
| Checked out & Due date           | ตรวจสอบรายการกำหนดส่ง    |
| \$ Fine                          | แจ้งเตือนค่าปรับค้างชำระ |
| S Block                          |                          |
| S Hold                           | รายการหนังสือจอง         |
| X Missing                        |                          |
| Delivery basket                  |                          |
| Delivery order                   |                          |
| Resources suggestion             |                          |
| Home Search Member               |                          |

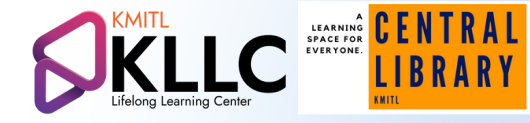

### Member > Notification setting, Library service & history บริการยืม-คืนและประวัติการใช้งาน

| <b>Z</b> .   |                                    |                                    |
|--------------|------------------------------------|------------------------------------|
| $\Diamond$   | Block                              |                                    |
| 3            | Hold                               |                                    |
| $\bigotimes$ | Missing                            |                                    |
|              | Delivery basket                    |                                    |
|              | Delivery order                     |                                    |
| ▣            | Resources suggestion               | แนะนำทรัพยากรสารนิเทศ              |
| Ø            | Pin -                              | <u>รายการหนังสื</u> อที่ปักหมุดไว้ |
|              | History                            |                                    |
|              | Check out history                  | <u>ุ ตรวจสอบปร</u> ะวัติการยืม     |
| \$           | Fine payment history               | <u>ตรวจสอบปร</u> ะวัติการชำระเงิน  |
|              | Log out                            |                                    |
| На           | me <u>Searcn</u> <u>A</u><br>Membe |                                    |